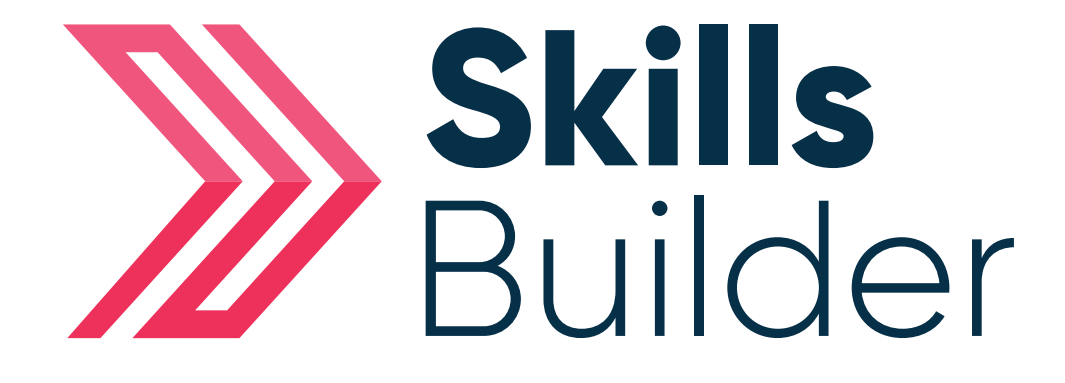

## Admin Adding Paper-based Results

## **Adding Paper-based Assessment Results**

From the Side menu select Administration > USERS > FIND USER

| 🖵 Dashboard 🗮         |      | ADMIN DASHBOARD |   | 2,         | EDIT USER ACCOUNTS          |
|-----------------------|------|-----------------|---|------------|-----------------------------|
| <b>T</b> MyPins       |      | USERS           | ~ | ٩          | FIND USER                   |
| <b>Administration</b> | ***  | GROUPS          | ~ | <b>*</b> + | ADD A NEW USER              |
| SkillsBuilder         | 1.11 | REPORTS         | ~ | Î          | DELETE OR ARCHIVE<br>USERS  |
|                       |      | LICENCES        | ~ | <b>_</b> • | UPLOAD USERS                |
|                       | E    | INSTITUTION     | ~ | 2          | ENROL LEARNERS TO<br>COURSE |
|                       | ţ:   | CRITERIA        |   | Î          | UNENROL LEARNERS<br>FROM    |
|                       | 2.   | ROLES           |   | 25         | LIST ADMINISTRATORS         |

On this page you will need to enter the details of the learner you are trying to find.

| Home » Skills Forward Administration » Users » Find User | Enter the first name and last name<br>of the learner you wish to find by<br>filling out the fields |
|----------------------------------------------------------|----------------------------------------------------------------------------------------------------|
| First Name                                               |                                                                                                    |
| Last Name                                                |                                                                                                    |
| Username                                                 |                                                                                                    |
| Student Reference                                        |                                                                                                    |
| Once you enter the information, select SEARCH button     | Q SEARCH                                                                                           |
|                                                          | 2                                                                                                  |

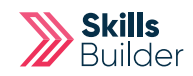

You can open the learners profile by selecting their name or the **VIEW USER** button.

| 2       | 13 Users    |               |                    |                   |                   | ADD NEW STUDENT                                                                                                    |
|---------|-------------|---------------|--------------------|-------------------|-------------------|----------------------------------------------------------------------------------------------------|
| Filters |             |               |                    |                   |                   | I 🖬 I                                                                                                    |
| Results |             |               |                    |                   |                   | <b>3</b> 1 <b>1</b>                                                                                                    |
|         | Name        | Email address | Username           | Learner Reference | Last access       | Actions                                                                                                    |
| $\gg$   | Demo, Admin |               | sba1               |                   | 923 days 6 hours  | 💿 VIEW USER 🔻                                                                                                    |
| $\gg$   | Learner, 1  |               | INST5150_learner1  |                   | Never             | ✓ VIEW USER ▼                                                                                                    |
| $\gg$   | Learner, 10 |               | INST5150_learner10 |                   | Never             | S VIEW USER ▼                                                                                                    |
| $\gg$   | Learner, 2  |               | INST5150_learner2  |                   | 1077 days 4 hours | Set with the set of the set of the set o |
| ≫       | Learner, 3  |               | INST5150_learner3  |                   | Never             | S VIEW USER ▼                                                                                                    |
| $\gg$   | Learner, 4  |               | INST5150_learner4  |                   | Never             | S VIEW USER ▼                                                                                                    |
| $\gg$   | Learner, 5  |               | INST5150_learner5  |                   | Never             | S VIEW USER ▼                                                                                                    |

## Select 'Assessment' Tile from their profile.

| Home » Administration » | Users » 1 Learner |                      |                 |              |             |                   |
|-------------------------|-------------------|----------------------|-----------------|--------------|-------------|-------------------|
| 》 1 Learner             | 🚯 Profile 🗸 🄇     |                      |                 |              |             | 🚑 LOGIN AS        |
| 1 Learnei               | r                 | (                    | Never logged in |              |             |                   |
|                         | Basic Info        | More Details         | Options         |              |             |                   |
|                         | Username          | INST5150_learner1    |                 |              |             |                   |
| > <b>&gt;&gt;&gt;</b>   | Email address     |                      |                 |              |             |                   |
|                         | Enrolment Type    | Automated Setup      |                 |              |             |                   |
|                         | Authenticatio     | Skills Forward Passw | ord (manual)    | Edit profile | Groups Acti | ivity Assessments |
|                         | EPAO              |                      |                 |              |             |                   |
|                         |                   |                      |                 |              |             |                   |
|                         |                   |                      | 4 (             | Courses      |             | + ADD COURSES V 🔨 |
|                         | Course            |                      | Role            | Last access  | Assigned    | Actions           |
| FS Assessments          |                   | Stu                  | ıdent           |              | 24/10/2017  | RESULTS           |
| FS English Asse         | ssment            |                      |                 |              |             | X DELETE          |
| FS ICT Assessm          | ent               |                      |                 |              |             | X DELETE          |
| FS Maths Asses          | sment             |                      |                 |              |             | X DELETE          |
| FS English Resour       | rces              | Stu                  | ident           |              | 24/10/2017  | COPEN COURSE      |
| FS ICT Resources        |                   | Stu                  | ident           |              | 24/10/2017  | COURSE 🔻          |

(If there is no assessment tile, click on results on the assessment you would like to see & follow instructions from page 12 )

| Select <b>View</b>                 | on the subje                                           | ect you wou                                                                             | uld like to add                                          | the results to.                                      |               |
|------------------------------------|--------------------------------------------------------|-----------------------------------------------------------------------------------------|----------------------------------------------------------|------------------------------------------------------|---------------|
| Home » 1 Learner                   |                                                        |                                                                                         |                                                          |                                                      |               |
| >>> 1 Learner                      | <b>A</b> ssessments                                    | s <b>v ()</b>                                                                           |                                                          |                                                      |               |
| Title                              |                                                        | Attempts                                                                                | Most Recent Atter                                        | npt /                                                | Actions       |
| FS English Assessm                 | nent                                                   | 1                                                                                       | 24/10/2017                                               |                                                      | ✓ VIEW        |
| Select the d<br>Select <b>UPLC</b> | ropdown arr<br>DAD PAPER f                             | row for the<br>from the res                                                             | ADD ATTEM                                                | РТ                                                   |               |
| Home > FS Assessments > Asse       | Assessments > 1 Learner                                |                                                                                         |                                                          |                                                      |               |
|                                    |                                                        |                                                                                         |                                                          |                                                      |               |
|                                    | FS English Assessment                                  | FS Mattes Asses                                                                         | sment FS ICT Asse                                        | Issment                                              | sments        |
|                                    | To view                                                | the student's results                                                                   | , select the button in the '                             | Results' column below.                               |               |
|                                    | You can                                                | also add, remove and                                                                    | compare attempts using                                   | the buttons on the page.                             |               |
| FS English Asses                   | sment                                                  |                                                                                         |                                                          |                                                      | + ADD ATTEMPT |
| Туре ↓                             | Progress                                               | Date(s)                                                                                 | Result(s)                                                |                                                      | PRINT RESULTS |
| Actual Assessment                  | Completed IA                                           | 24/10/2017                                                                              |                                                          |                                                      | UPLOAD PAPER  |
|                                    | This upon is not a                                     |                                                                                         |                                                          | •                                                    |               |
| This will be au<br>Altern          | tomatically enabled for t<br>atively select the unlock | the user once they have a substant of the user once they have a substant of allow the u | ve completed the majority<br>ser to start a Distance Tra | of their required skills plan.<br>velled Assessment. | Assessments   |
| A new windo                        | ow will appea                                          | ar, from her                                                                            | e select the re                                          | elevant <b>Assess</b>                                | ment type     |
|                                    |                                                        | ,                                                                                       |                                                          |                                                      |               |
|                                    |                                                        |                                                                                         |                                                          |                                                      |               |
|                                    |                                                        |                                                                                         |                                                          |                                                      |               |
| Create Asse                        | essment from Pa                                        | aper for 1 Lear                                                                         | ner                                                      |                                                      |               |
| S                                  | Select the followin                                    | ig options and t<br>that a                                                              | hen enter the score<br>learner has enterg                | and status for each                                  | question      |

Course: FS Assessments

Assessment: FS English Assessment ~

Assessment: Select an assessment..

 $\sim$ 

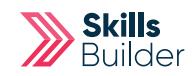

|            | Course:         | FS Assessmer      | Its         |    |              |        |  |
|------------|-----------------|-------------------|-------------|----|--------------|--------|--|
|            | Assessment:     | FS English Asse   | ssment ∨    |    |              |        |  |
|            | Assessment:     | English Initial A | ssessment 🗸 |    |              |        |  |
|            | Date Taken:     | 6/10/2020         | 1           | 30 |              |        |  |
|            | Time Taken:     | 45                | minutes     | 7  |              |        |  |
|            |                 |                   |             | /  |              |        |  |
| Upload Ev  | vidence (option | al)               |             |    |              | $\sim$ |  |
|            |                 |                   |             |    |              |        |  |
| Section    | Section         | Score             |             | :  | Section Lev  | /el    |  |
| Reading    |                 | out of            |             |    | Level 1      | ~      |  |
| Punctuatio | on              | out of            |             |    | Level 1      | ~      |  |
| Grammar    |                 | out of            |             |    | Level 2      | ~      |  |
| Spelling   |                 | out of            |             |    | Level 1      | ~      |  |
|            |                 |                   | <b>C</b>    |    | Select Level |        |  |

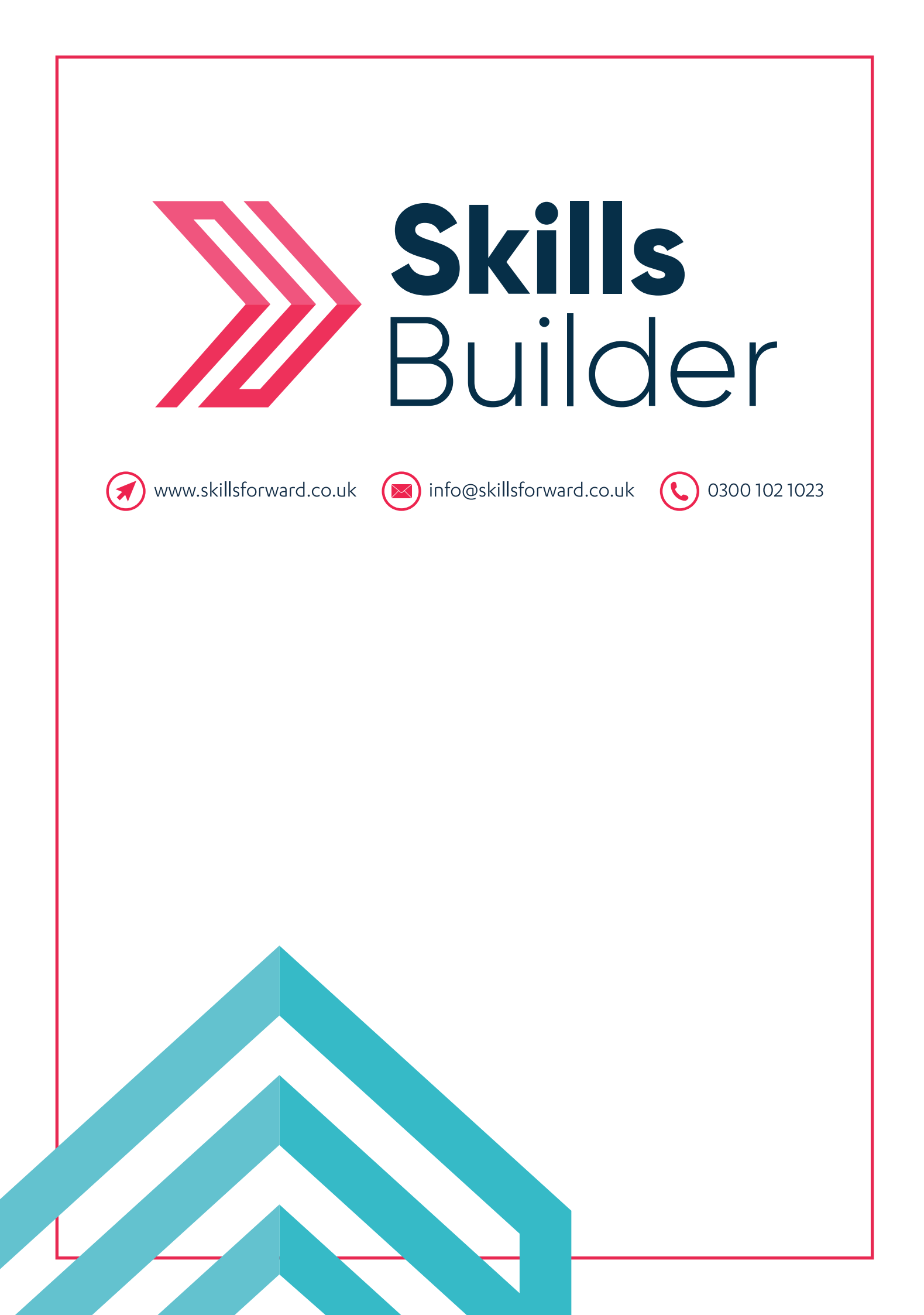